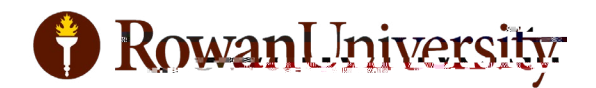

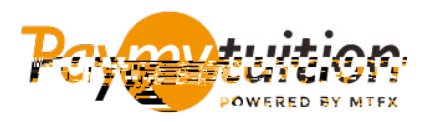

## CÓMO HACER TU PAGO

Pagar la matrícula con PayMyTuition es seguro, rápido y conveniente. Sigue los sencillos pasos que se muestran a continuación para completar tu pago:

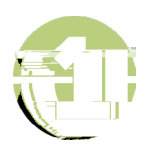

Vaya a Seleccione pago. En la parte superior de la pantalla, haga clic en Realizar un pago. , luego ingrese el país desde el que está pagando y el monto de su

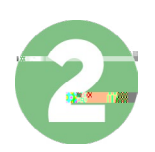

Revisa las opciones de pago proporcionadas y selecciona tu método de pago preferido. Las opciones de pago incluyen transferencias bancarias, tarjetas de débito / crédito en tu moneda local, pagos por eWallet y otras opciones locales.

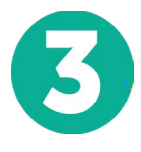

Ingrese tu información básica incluyendo número de estudiante. Incluiremos esta información Yb'h 'dU[c'dUfU'ei Y'Y`Yei ]dc'XY'Fck Ub'I b]] Yfg]midi YXU']XYbh]ÚWUfc'ZzW]a YbhY"

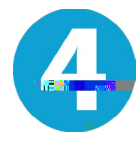

Sigue las instrucciones proporcionadas para enviar tus fondos a método de pago seleccionado.

a través de tu

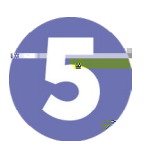

Realiza un seguimiento de tu pago iniciando sesión en tu en cualquier momento. Recibe mensajes de texto SMS, actualizaciones de estado de correo electrónico y WcbÚfa UWJŒb XY W z bXc "gY "fY U"]nŒY "dU[ c"

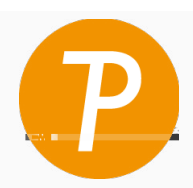